## 13 ユーザー名・パスワードを忘れた場合

①「パスワードを忘れた場合」をクリックしてください。

| 彩の国 🌺 埼玉県<br>Saltana Prefecture |                  |
|---------------------------------|------------------|
|                                 | ログイン<br>ューザー名    |
|                                 | パスワード            |
|                                 | パスワードを忘れた場合 ログイン |
|                                 |                  |

②メールアドレスを入力し、「次へ」をクリックしてください。

| ★ メールアドレ<br>マ |          |    |
|---------------|----------|----|
| ~             | <u>L</u> |    |
|               |          | 次へ |

③「検証コードの送信」をクリックしてください。

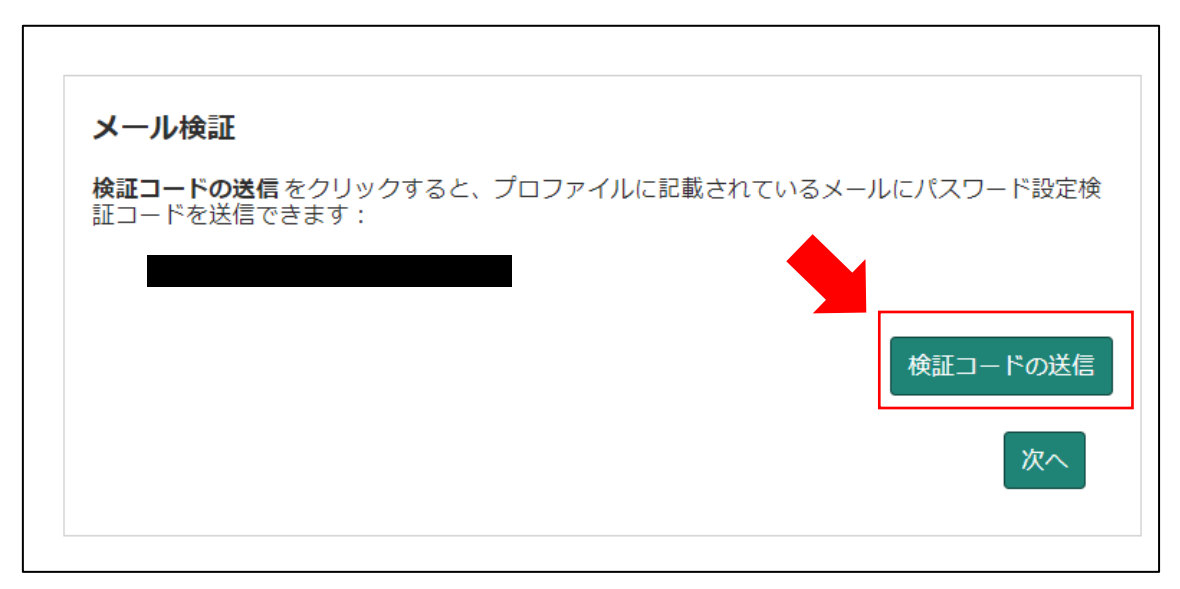

④検証コードが記載されたメールが届きます。

メールに記載された数字を入力し、「次へ」をクリックしてください。

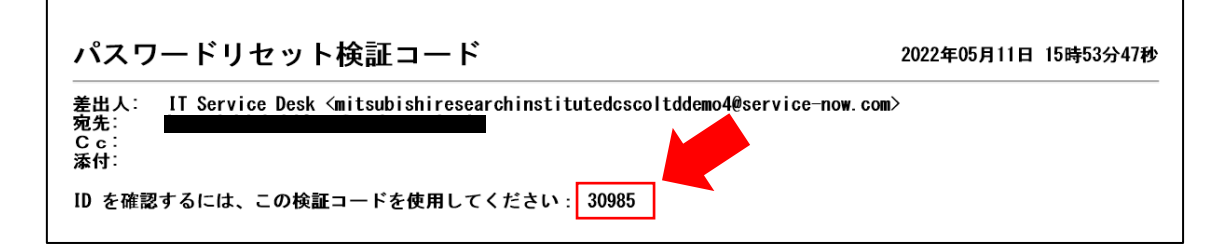

| <b>会証コードの送信</b> をクリ                        | ックすると、プロファー                    | イルに記載されているメ                | <ールにパスワード設定検 |
|--------------------------------------------|--------------------------------|----------------------------|--------------|
| 止コートを达信できま 9                               | :                              |                            |              |
|                                            |                                |                            |              |
|                                            |                                |                            |              |
| 検証コードが送信されまし                               | った。このコードは 10 %                 | 分間有効です。数分経っ                | στ           |
| 検証コードが送信されまし<br>5コードが送信されない                | った。このコードは 10 st<br>場合は、再送信してもう | 分間有効です。数分経:<br>う一度お試しください。 | って 検証コードの再送  |
| 検証コードが送信されまし<br>ちコードが送信されないな<br>米 検証コードを入力 | した。このコードは 10 /<br>場合は、再送信してもう  | 分間有効です。数分経:<br>う一度お試しください。 | 検証コードの再送     |

⑤パスワードを再設定するリンクが張られたメールが届きます。

「パスワード設定」をクリックしてください。

※ユーザー名はメール冒頭に記載されています。

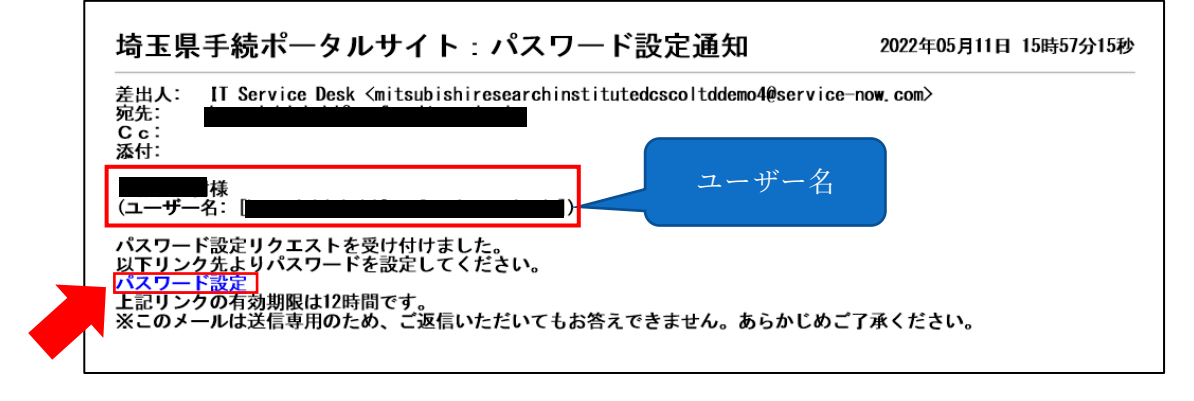

⑥「新しいパスワード」に、再設定するパスワードを入力し、「パスワードの設定」をクリ ックしてください。(忘れないように必ず保存してください。)。

| <b>)</b> | <b>パスワードの設定</b><br>アカウントはロックされていません |                     |        |  |  |
|----------|-------------------------------------|---------------------|--------|--|--|
|          | ★ 新しいパスワー                           | й                   |        |  |  |
|          |                                     |                     |        |  |  |
|          |                                     |                     | 非常に良い  |  |  |
|          |                                     |                     |        |  |  |
|          | •                                   |                     |        |  |  |
|          |                                     | ⊘ 少なくとも1文字の小文字      |        |  |  |
|          |                                     | ⊘ 少なくとも1文字の大文字      |        |  |  |
|          |                                     | ⊘ 少なくとも1文字の数字       |        |  |  |
|          | * パスワードの再                           | 入力                  |        |  |  |
|          |                                     |                     |        |  |  |
|          |                                     | ♂ パスワードが一致する必要があります |        |  |  |
|          |                                     | パスワードを表示            |        |  |  |
|          |                                     |                     | ワードの設定 |  |  |